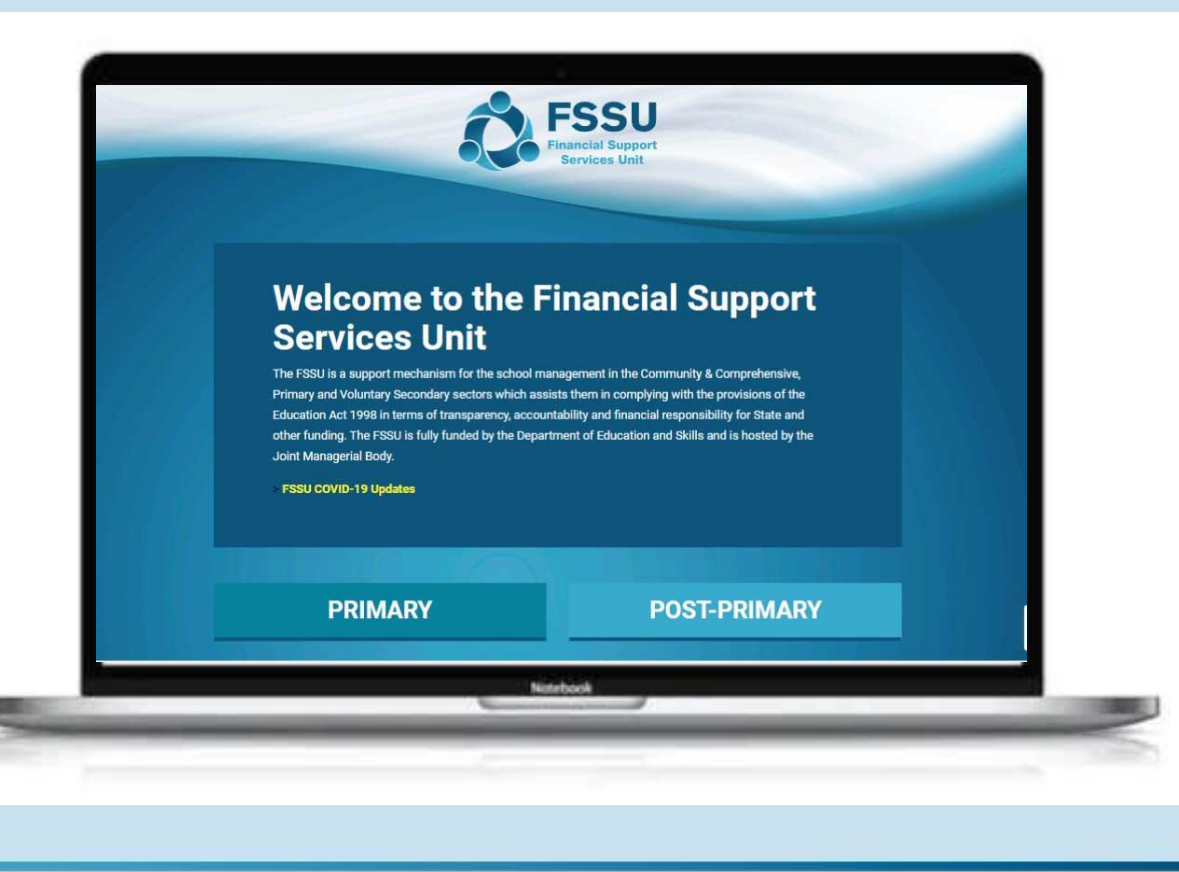

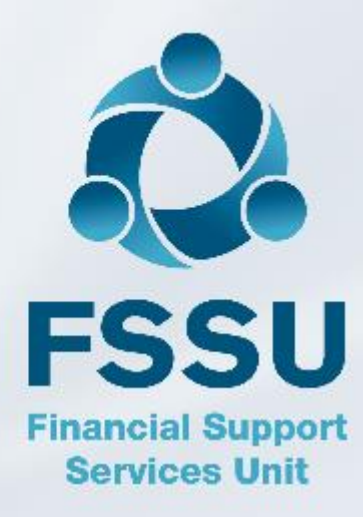

# Sage 50 Webinar Training Video

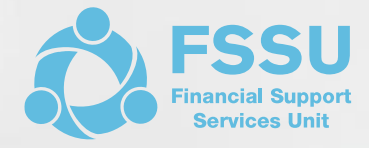

#### BOM Income & Expenditure Report

• Focus on Payroll costs

**Presenter: Breda Murphy** 

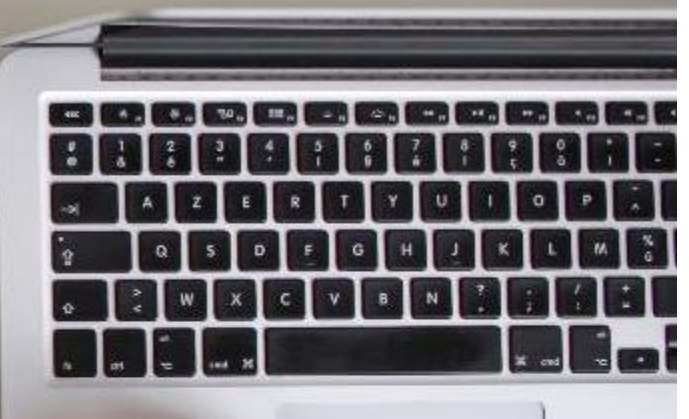

# AGENDA

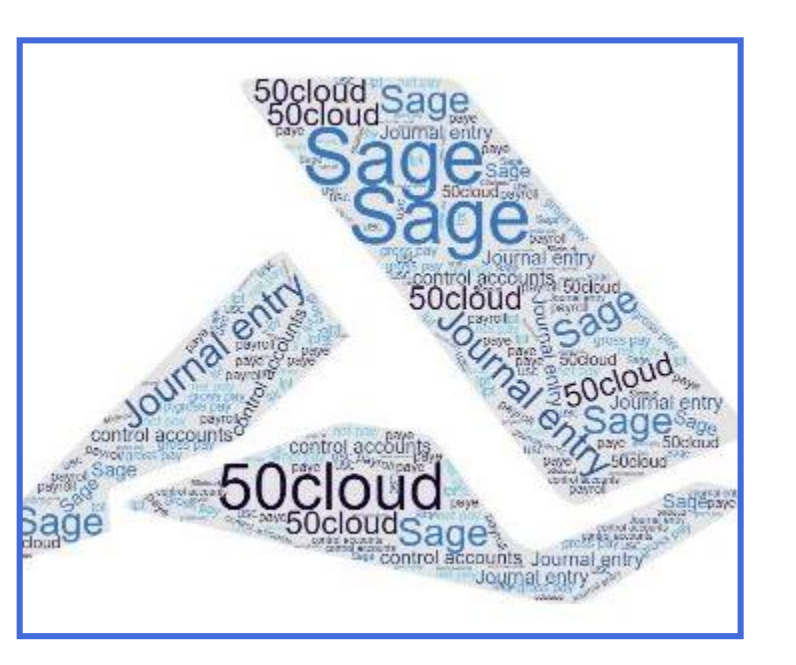

BOM Income & Expenditure Report

Focus on recording Payroll costs accurately in Sage 50

- Analysing Payroll costs for updating Sage 50
- The Payroll Journal & Monitoring the balance on the Payroll Control Accounts

BOM Reporting requirements (including the Gross to Net Payroll report since last Board meeting)

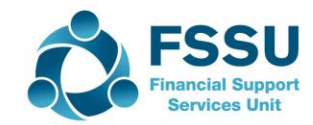

# Payroll Costs – Significant School Expenditure item

|              |                |                            |               |           | Period  | Budget  | Var      | Prior Year |
|--------------|----------------|----------------------------|---------------|-----------|---------|---------|----------|------------|
| Expenditure  |                |                            |               |           |         |         |          | to Aug 21  |
| Education Sa | alaries        |                            |               |           |         |         |          |            |
|              | 4150           | Supervisors Salaries       |               |           | 4,556   | 19,600  | -15,044  | 8,198      |
|              | 4152           | State Exam Supervisiors    |               |           | 76      | 14,500  | -14,424  | 11,480     |
|              | 4155           | State Exam Aides Salaries  |               |           | 0       | 6,700   | -6,700   | 6,987      |
|              | 4190           | Study                      |               |           | 4,318   | 16,200  | -11,882  | 3,774      |
|              | 4196           | Bus Escort                 |               |           | 2,200   | 2,300   | -100     | 2,283      |
| Total Educat | tion Salaries: |                            |               |           | 11,150  | 59,300  | -48,150  | 32,721     |
|              | 5010           | Caretaker(s): Wages        |               |           | 8,756   | 26,365  | -17,609  | 27,105     |
|              | 5011           | Covid Replacement Careta   | aker          |           | 1,830   | 0       | 1,830    | 23,386     |
|              | 5110           | Cleaners' Wages            |               |           | 22,876  | 37,171  | -14,295  | 40,410     |
|              | 5111           | Canteen Wages              |               |           | 17,687  | 28,532  | -10,846  | 28,144     |
|              | 5803           | Covid Supervision and Sub  | ostitution Gr | ant Wages | 16,565  | 55,000  | -38,435  | 46,031     |
|              | 5804           | Covid Capitation for Clean | ing Wages E   | xpense    | 7,495   | 10,000  | -2,505   | 25,422     |
| Administrat  | ion            |                            |               |           |         |         |          |            |
|              | 6010           | Secretarial:Wages          |               |           | 26,664  | 58,569  | -31,905  | 60,943     |
|              |                |                            |               |           |         |         |          |            |
| Total Payrol | I              |                            |               |           | 113,022 | 274,938 | -161,916 | 284,162    |
|              |                |                            |               |           | 23%     | 34%     |          | 37%        |
|              |                |                            |               |           |         |         |          |            |
| TOTAL Expe   | nditure:       |                            |               |           | 482,497 | 814,095 | -331,597 | 777,646    |
|              |                |                            |               |           |         |         |          |            |

#### Schools Substantially Funded by DE / Public Funds

- Robust Payroll package
- Recording & monitoring Payroll Expenditure accurately is crucial

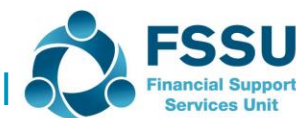

### BOM Income & Expenditure Report Checklist for recording Payroll costs in Sage 50

#### 1. Vital that payroll costs are recorded correctly in Sage 50

- □ Supporting paperwork for payroll?
- Payroll cost analysis which is summarised under the relevant nominal cost codes
- □ Record costs with reference to the Payroll week numbers for 2022

#### 2. Recording payroll costs in Sage 50

- Method 1 Simple method of coding & recording Net Pay payments & Revenue Payments using the Bank Module
- □ Method 2 Payroll Journal method using Control Accounts

#### 3. Always review the postings to Sage 50

- □ Review Sage 50 for accuracy of coding & check the Payroll Week Number sequence
- □ Look up the **nominal ledger activity** for the payroll expense codes all debit postings?
- □ Monitor the balance on all the payroll Control Accounts (Codes 2200 2250)
- **Q** Review the **Bank reconciliation report** for old outstanding bank payments and adjust if appropriate

#### 4. Review the month end BOM reports

- □ Compare the payroll expense codes against budget and prior year
- Verify the accuracy of the balances showing in the Control Accounts in The Balance Sheet at each month end

□ Provide the Gross to Net Payroll report to the Finance committee for the relevant week numbers

#### 5. Monitoring & Reporting on Payroll costs at month end

□ Familiarity with the Gross to Net reports from School Payroll software will build confidence around reporting

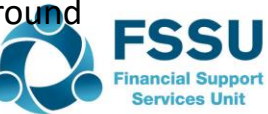

### Payroll software reports – Summary for recording in Sage 50

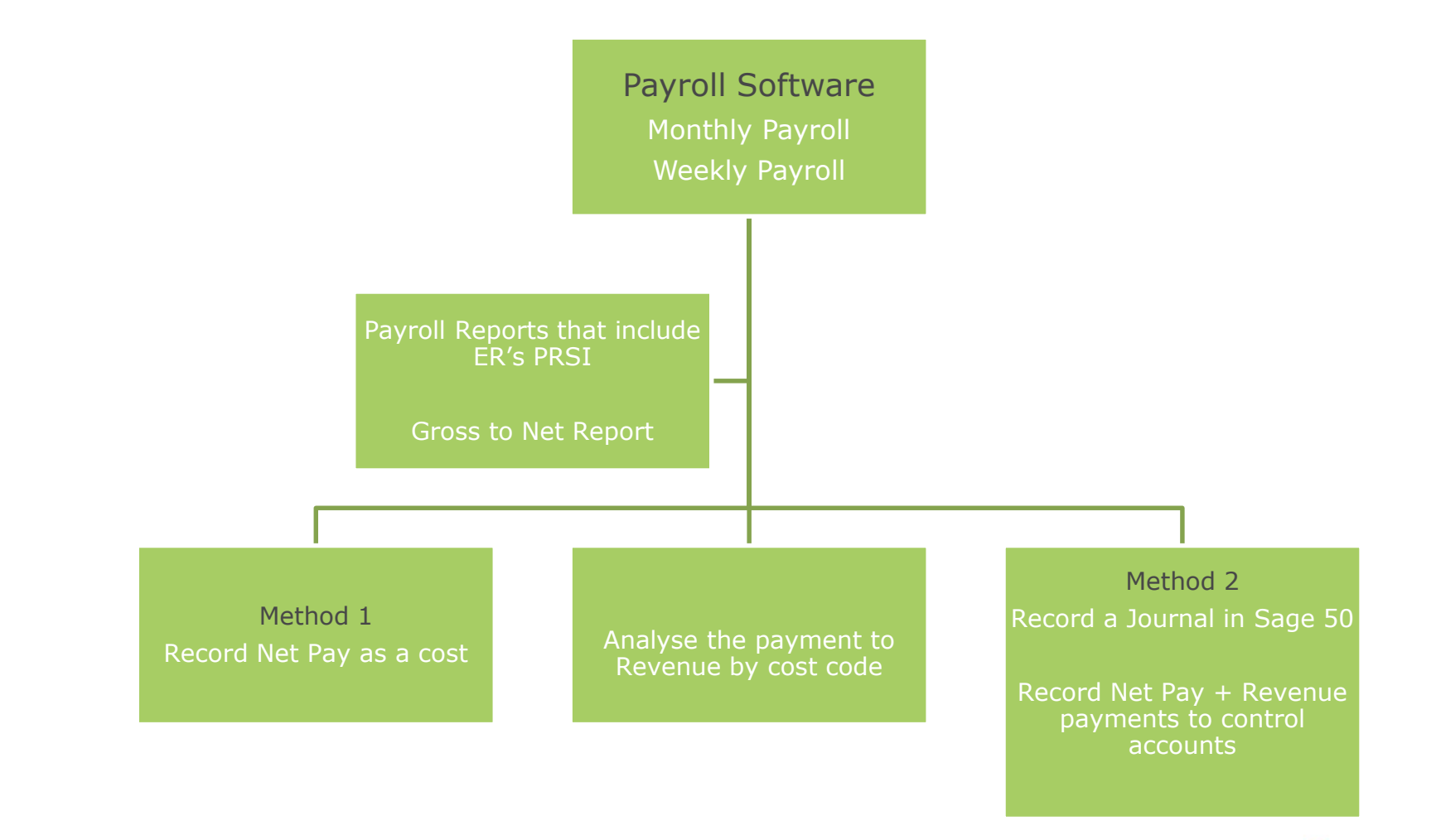

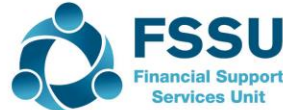

# Payroll Analysis from Payroll package - Sample

#### Scoil Brid

| PAYROLL SUMMARY   | REPORT       |      |           |         |          |       |         |       |                         |
|-------------------|--------------|------|-----------|---------|----------|-------|---------|-------|-------------------------|
| Neek No 1         |              |      |           |         |          |       |         |       |                         |
| PAYEE             | Dept         | NC   | GROSS PAY | PRSI ER |          | TAX   | PRSI EE | USC   | NET PAY                 |
|                   |              |      |           |         |          |       |         |       |                         |
| 1arv Rvan         | ADMIN        | 6010 | 120.00    | 5.10    |          | 3.42  | _       | 2.40  | 114.18                  |
| amie Regan        | ADMIN        | 6010 | 80.00     | 3.40    |          | 1.06  |         | 5.60  | 73.34                   |
| Erin Regan        | CLEANING     | 5110 | 129.75    | 5.51    |          | -     | -       | 9.08  | 120.67                  |
| _iz Davis         | CLEANING     | 5110 | 129.75    | 5.51    |          | -     | -       | 2.60  | 127.15                  |
| Iulie James       | CLEANING     | 5110 | 259.50    | 11.03   |          | -     | -       | 6.52  | 252.98                  |
| Georgina Kavanagh | CLEANING     | 5110 | 129.75    | 5.51    |          | -     | -       | -     | 129.75                  |
| Danny Kirwan      | CARETAKING   | 5010 | 547.00    | 58.80   |          | 51.90 | 21.88   | 25.19 | 448.03                  |
|                   |              |      | -         |         |          | -     | -       |       | -                       |
|                   |              |      | 1 205 75  | 94.86   | 1 490 61 | 56.39 | 21.99   | 51 30 | 1 266 10                |
|                   |              |      | 1,395.75  | 94.86   | 1,490.61 | Total | 21.88   | 51.39 | 1,266.10                |
|                   | Gross<br>Pav |      | Er's      | S       |          | PR    |         |       |                         |
|                   | , ay         |      |           |         |          | Cost  |         |       | <b>FSS</b>              |
|                   |              |      |           |         |          |       |         | Q     | Financial S<br>Services |

### Payroll Week Numbers are important

#### **Payroll Calendar for 2022**

| Payroll Cale | endar 2022 |            |
|--------------|------------|------------|
| Week No      | From       | То         |
| 1            | 01/01/2022 | 07/01/2022 |
| 2            | 08/01/2022 | 14/01/2022 |
| 3            | 15/01/2022 | 21/01/2022 |
| 4            | 22/01/2022 | 28/01/2022 |
| 5            | 29/01/2022 | 04/02/2022 |
| 6            | 05/02/2022 | 11/02/2022 |
| 7            | 12/02/2022 | 18/02/2022 |
| 8            | 19/02/2022 | 25/02/2022 |
| 9            | 26/02/2022 | 04/03/2022 |
| 10           | 05/03/2022 | 11/03/2022 |
| 11           | 12/03/2022 | 18/03/2022 |
| 12           | 19/03/2022 | 25/03/2022 |
| 13           | 26/03/2022 | 01/04/2022 |
| 14           | 02/04/2022 | 08/04/2022 |
| 15           | 09/04/2022 | 15/04/2022 |
| 16           | 16/04/2022 | 22/04/2022 |
| 17           | 23/04/2022 | 29/04/2022 |
| 18           | 30/04/2022 | 06/05/2022 |

- Note the Week numbers when recording payroll transactions as they are an accuracy check for recording payroll costs in Sage 50
- Review the postings to Sage 50 checking for the week number sequence to ensure that postings are complete and there are no duplications
- Record the payment to Revenue via ROS accurately by relevant cost category. This requires a report from Payroll analysing the figures returned to the Revenue for the specific period

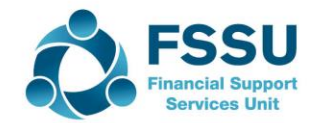

### Updating Sage 50 for Payroll costs

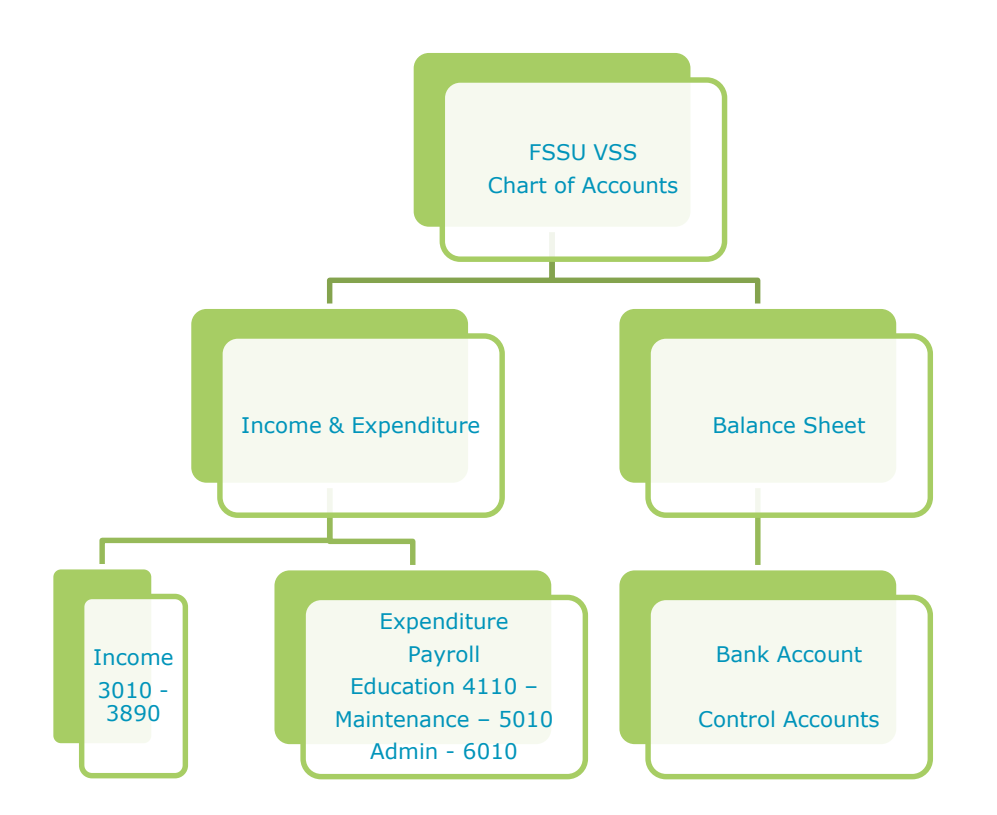

Note that in revised FSSU Chart of accounts -

PRSI nominal code is no longer used.

Both costs should be coded to relevant wages code, 6010,5010 etc

# Two methods to record Payroll in Sage 50

- Bank Payment Program In the background the postings are Dr : Cost code with payment Cr : Bank Account
- 2. A journal entry is the other alternative program that will update our accounts Dr: Cost code with full cost

**Cr: Control Accounts** 

Bank payment for wages and revenue payments coded against the control accounts

Dr: Control Account Cr: Bank

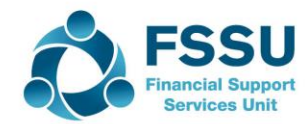

# Journal entry from the payroll analysis Scoil Brid

| Week no 1    | Note Revenue costs are coded to the same payroll | Note Revenue costs are coded to the same payroll cost code as the Gross Pay |          |  |  |  |  |  |  |
|--------------|--------------------------------------------------|-----------------------------------------------------------------------------|----------|--|--|--|--|--|--|
| Nominal Code | PAYROLL JOURNAL                                  | DR                                                                          | Cr       |  |  |  |  |  |  |
|              |                                                  |                                                                             |          |  |  |  |  |  |  |
| 6010         | Admin/Secretarial                                | 200.00                                                                      |          |  |  |  |  |  |  |
| 6010         | Admin PRSI ERS                                   | 8.50                                                                        |          |  |  |  |  |  |  |
| 5110         | Cleaning                                         | 648.75                                                                      |          |  |  |  |  |  |  |
| 5110         | Cleaning PRSI ERS                                | 27.56                                                                       |          |  |  |  |  |  |  |
| 5010         | Caretaking                                       | 547.00                                                                      |          |  |  |  |  |  |  |
| 5010         | Caretaking PRSI ERS                              | 58.80                                                                       |          |  |  |  |  |  |  |
|              |                                                  |                                                                             |          |  |  |  |  |  |  |
|              |                                                  |                                                                             |          |  |  |  |  |  |  |
| 2200         | NET PAY CONTROL                                  |                                                                             | 1,266.10 |  |  |  |  |  |  |
| 2240         | PENSION LEVY CONTROL                             |                                                                             |          |  |  |  |  |  |  |
|              | PAYE/PRSI/INC LEVY                               |                                                                             |          |  |  |  |  |  |  |
| 2250         | CONTROL                                          |                                                                             | 224.51   |  |  |  |  |  |  |
| 2210         | UNION SUBS                                       |                                                                             |          |  |  |  |  |  |  |
|              |                                                  |                                                                             |          |  |  |  |  |  |  |
|              |                                                  |                                                                             |          |  |  |  |  |  |  |
|              |                                                  | 1,490.61                                                                    | 1,490.61 |  |  |  |  |  |  |

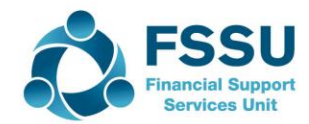

### Recording Payroll costs in Sage 50 – Overview

#### Which method is used by VSS currently?

- **O** 70% using the bank payment method to record payroll costs
- Nervousness about the Payroll Journal method

Method 1 – Using Bank Payments module to record payroll costs – Date driven

- Bank Payments Net Pay coded to relevant wages cost codes at time of payment
- Payment to Revenue Broken down by nominal code by wages type, admin etc Cost appears in accounts at date of payment.

Method 2 – Using Journal Module and Bank Payment module – Date driven showing full cost and amounts owing

Dr: Total Gross pay + Er's PRSI to 6010 for admin wages

Cr: Net Pay Control Account (2200) & Cr 2250 with amounts due to Revenue

- Accounts reflect up to date wages costs and amounts owing to Revenue
- Accuracy check Balance on Control accounts should be nil or can be explained and adjusted if necessary
- Payments to employees and revenue are coded to respective control accounts no need to worry about cost categories – speeds up Bank entry
  - Any queries on payroll information clearly laid out in control accounts

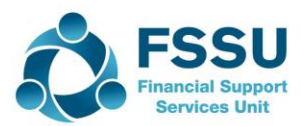

#### Method 1 – Using Bank Payments module to record payroll costs

- Benefits
  - No debits and credits involved
  - Basic bank payments entry
  - Can suit a small straightforward payroll situation
- Drawbacks:
  - Payroll is growing in importance in Schools
  - Inefficient for recording large or complex payrolls
  - Costs understated in month we pay/record the net pay only
  - Revenue liability possibly not showing in month wages were processed
  - Payroll cost analysis report is needed to break down the revenue payment under its cost category good communication is vital
  - Year end Full payroll cost must be recorded in Sage 50
  - Any queries on Revenue payments not as easy to look up in Sage 50

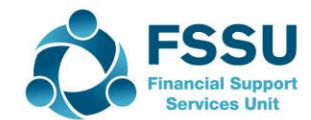

# Payroll Information for demonstration of Method 1 – Sage 50

|           |                      | Gross Pay               | PAYE/EE<br>PRSI/USC/<br>LPT | Net Pay       | Employer<br>PRSI | Total Cost             | Total<br>PAYE/PRSI<br>/USC/LPT |
|-----------|----------------------|-------------------------|-----------------------------|---------------|------------------|------------------------|--------------------------------|
|           |                      |                         | €                           | €             | €                | €                      | €                              |
| M Maloney | 5010                 | € 815.00                | 35.00                       | 780.00        | 70.00            | 885.00                 | 105.00                         |
|           |                      |                         | €                           | €             | €                |                        | €                              |
| D Kilduff | 4181                 | € 1,754.70              | 144.20                      | 1,610.50      | 175.00           | € 1,929.70             | 319.20                         |
|           |                      |                         | €                           | €             | €                |                        | €                              |
| A Daly    | 6010                 | € 1,833.00              | 153.00                      | 1,680.00      | 180.00           | € 2,013.00             | 333.00                         |
|           |                      |                         |                             |               |                  |                        |                                |
| Total     |                      | € 4,402.70              | €<br>332.20                 | €<br>4,070.50 | €<br>425.00      | € 4,827.70             | €<br>757.20                    |
|           |                      |                         |                             |               |                  |                        | 1                              |
| Sc<br>•   | oil O<br>Mon<br>3 er | Gearoid<br>htly Payroll |                             |               | This i<br>cost f | s only the<br>or month | e Reven<br>Iy payro            |

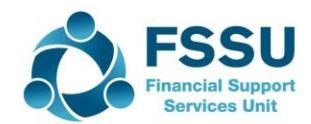

### Method 1 – Simple Bank Payments

A. Record Net Pay under Bank Payments with week numbers or month reference in the detail column

| Name      | Net wages | Position      | Detail | Nominal<br>Code |
|-----------|-----------|---------------|--------|-----------------|
|           | €         |               |        |                 |
| M Maloney | 780.00    | Caretaker     | M1     | <5010>          |
|           | €         |               | M1     |                 |
| D Kilduff | 1,610.50  | Canteen       | Dept   | <4181>          |
|           | €         |               |        |                 |
| A Daly    | 1,680.00  | Admin Payroll | M1     | <6010>          |

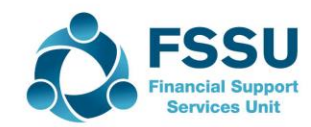

### Method 1 – Simple Bank Payments

- B. Run a Payroll cost analysis for the month of Jan 2022 to break the revenue costs down by category
- C. Record payment to revenue at month end (will be o/s payment in bank reconciliation).

| Revenue Liability for Jan<br>(Paid in Feb) Monthly<br>salary | Payroll taxes<br>(PAYE/PRSI/USC/LPT) |                  | Nominal Code |
|--------------------------------------------------------------|--------------------------------------|------------------|--------------|
| Caretaker                                                    | €<br>105.00                          | M1 Jan<br>return | <5010>       |
| Canteen                                                      | €<br>319.20                          | M1/Dept          | <4181>       |
| Admin Personnel                                              | €<br>333.00                          | M1               | <6010>       |
| Total Liability                                              | €<br>757.20                          |                  |              |
|                                                              |                                      |                  |              |

### Summary of Method 1

#### Sample for recording in Sage 50

#### This school had One employee who was only paid 1 weeks wages

| 🔓 Ba          | ink Payme             | ents                   |                    |                         |                                           |                       |          |           |                       |             |        | _    |     | $\times$ |
|---------------|-----------------------|------------------------|--------------------|-------------------------|-------------------------------------------|-----------------------|----------|-----------|-----------------------|-------------|--------|------|-----|----------|
| Llear<br>form | Print<br>Cheque       | Insert<br>row (F7)     | Remove<br>row (F8) | Copy cell<br>above (F6) | +1↓<br>Copy cell above<br>+1 (Shift + F6) | Calculate<br>net (F9) | Memorise | Recall P  | rint list Sena<br>Exa | d to<br>cel |        |      |     |          |
| Bank<br>N/C   | Current A<br>Caretake | Account 1<br>ers Wages |                    |                         |                                           |                       |          | Ta<br>To  | x Rate<br>tal         | 6           | 0.00   |      |     |          |
| Bank*         | D                     | ate*                   | Ref                |                         |                                           | Ex.Ref                | N/C*     | Departmen | Details               |             | Net    | T/C* | Т   | ax \land |
| 1800          | 0                     | 7/01/2022              | Week               | 1 Net pay               |                                           |                       | 5010     | 0         | M Redmond             | Week 1      | 500.34 | Т9   | 0.( | 00       |
| 1800          | 3                     | 1/01/2022              | Week               | 1 Revenue d             | eductions                                 |                       | 5010     | 0         | M Redmond             | Week 1      | 99.48  | Т9   | 0.0 | 00       |
| 1800          | 3                     | 1/01/2022              | Week               | 1 Ers PRSI              |                                           |                       | 5010     | 0         | M Redmond             | Week 1      | 65.68  | T9   | 0.0 | 00       |
| 1800          | 3                     | 1/01/2022              | Week               | 1 - Union ded           | lunction                                  |                       | 5010     | 0         | M Redmond             | Week 1      | 5.00   | Т9   | 0.0 | 00       |
|               |                       |                        |                    |                         |                                           |                       |          |           |                       |             |        |      |     | _        |
|               |                       |                        |                    |                         |                                           |                       |          |           |                       |             |        |      |     |          |
|               |                       |                        |                    |                         |                                           |                       |          |           |                       |             | 670.50 |      | 0.0 | 0        |
|               |                       |                        |                    |                         |                                           |                       |          |           |                       |             |        | Save | Clo | se       |

#### Key learning points

- 1. Record employee Net Pay to relevant cost code with week number/Month No in the detail
- 2. At the month end also Record payment to revenue by cost code at month end. This will show as outstanding payment in bank rec and it will clear the bank when paid on 23<sup>rd</sup> of the following month
- 3. At the month end also Record other payroll related payments e.g. pension related deductions, union fees etc. to the relevant payroll cost code, assuming they are paid every month

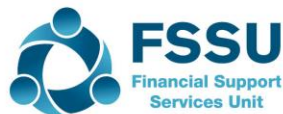

# Method 2 – Payroll Journal using Control Accounts

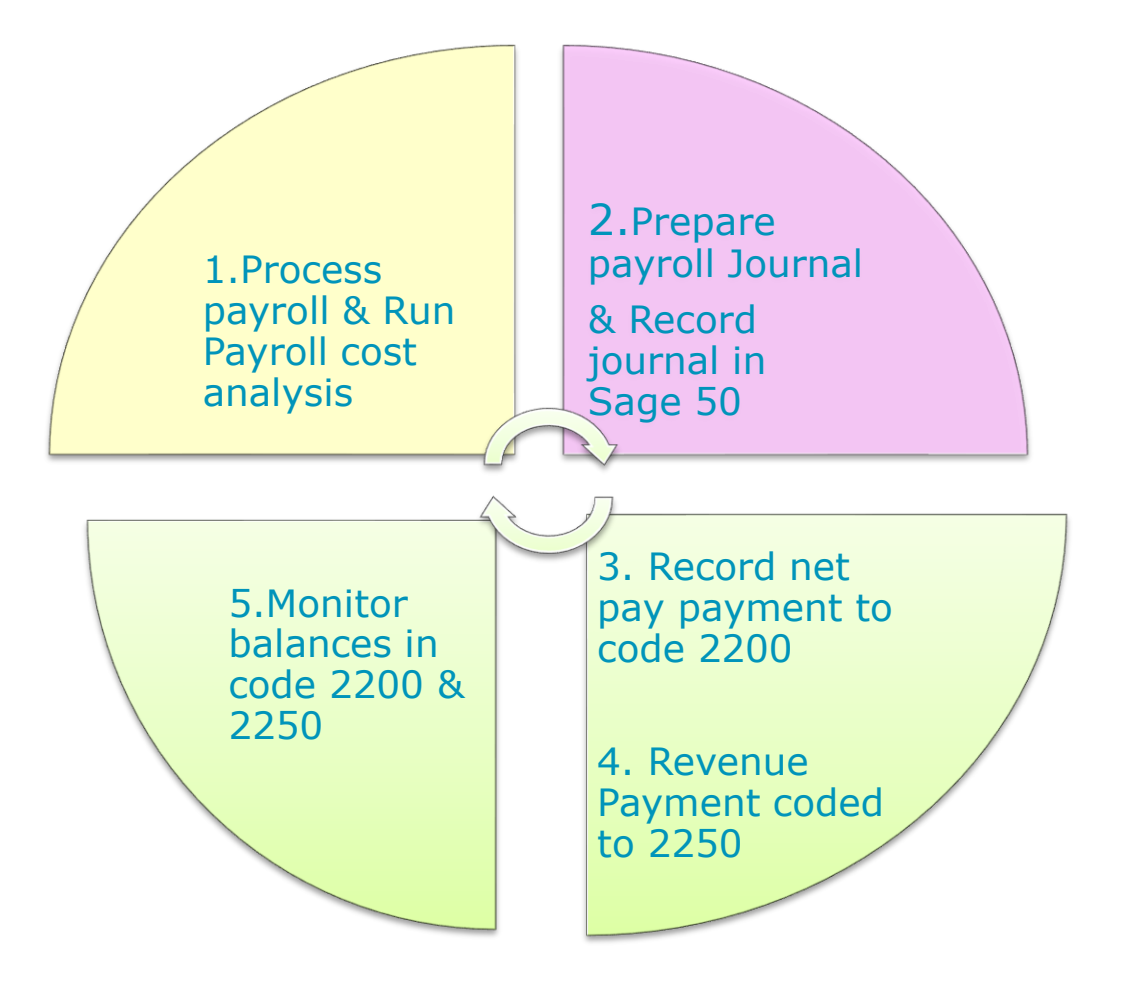

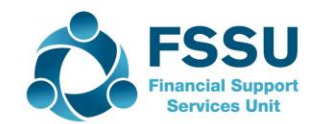

# Method 2 – Payroll Journal using Control Accounts

### Step 1: Payroll Analysis for relevant period

|           |      | Gross Pay  | PAYE/EE<br>PRSI/USC/<br>LPT | Net Pay       | Employer<br>PRSI | Total Cost | Total<br>PAYE/PRSI<br>/USC/LPT |
|-----------|------|------------|-----------------------------|---------------|------------------|------------|--------------------------------|
|           |      |            | €                           | €             | €                | €          | €                              |
| M Maloney | 5010 | € 815.00   | 35.00                       | 780.00        | 70.00            | 885.00     | 105.00                         |
|           |      |            | €                           | €             | €                |            | €                              |
| D Kilduff | 4181 | € 1,754.70 | 144.20                      | 1,610.50      | 175.00           | € 1,929.70 | 319.20                         |
|           |      |            | €                           | €             | €                |            | €                              |
| A Daly    | 6010 | € 1,833.00 | 153.00                      | 1,680.00      | 180.00           | € 2,013.00 | 333.00                         |
|           |      |            |                             |               |                  |            |                                |
|           |      |            | €                           | €             | €                |            | €                              |
| Total     |      | € 4,402.70 | 332.20                      | 4,070.50      | 425.00           | € 4,827.70 | 757.20                         |
| Total     |      | € 4,402.70 | €<br>332.20                 | €<br>4,070.50 | €<br>425.00      | € 4,827.70 | €<br>757.20                    |

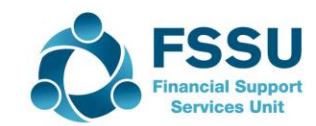

# Method 2 – Payroll Journal using Control Accounts

#### Step 2: Prepare & Record Journal Entry

|            | Payroll Journal                   |          |          |
|------------|-----------------------------------|----------|----------|
|            | Week Number 1 Date:               |          |          |
| <u>N/C</u> | Name                              | Dr       | Cr       |
| _          |                                   |          |          |
|            |                                   |          |          |
|            |                                   |          |          |
| 4181       | Canteen Salary Expense            | 1,929.70 |          |
|            |                                   |          |          |
| 5010       | Caretakers Wages                  | 885.00   |          |
|            |                                   |          |          |
| 6010       | Secretarial Wages                 | 2,013.00 |          |
|            |                                   |          |          |
|            |                                   |          |          |
|            |                                   |          |          |
| 2200       | Net Pay Control Account           |          | 4 070 50 |
| 2200       |                                   |          | 4,070.30 |
| 2250       | PAYE/PRSI/USC/LPT Control Account |          | 757.20   |
|            |                                   |          | 737.20   |
|            |                                   |          |          |
|            |                                   |          |          |
|            |                                   | 4,827.70 | 4,827.70 |

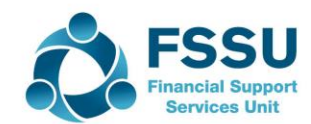

## Record Journal in Sage 50

#### Nominal > Journal Entry

|                                   | Constall Live was Lithere and Lawren                                   | 5.5.F    |               |                              |      |         |           |
|-----------------------------------|------------------------------------------------------------------------|----------|---------------|------------------------------|------|---------|-----------|
| Journal Entry                     |                                                                        |          |               |                              |      |         | - 🗆 X     |
| Clear Insert F<br>form row (F7) r | Kemove Copy cell Copy cell above<br>ow (F8) above (F6) +1 (Shift + F6) | Memorise | Recall A atta | Add Print list Send to Excel |      |         |           |
| Reference                         | Posting Date                                                           |          |               |                              |      |         | Balance   |
| Month 1                           | 07/01/2022 📅                                                           |          |               |                              |      |         | 0.00      |
| N/C*                              | Name                                                                   | Ex.Ref   | Department*   | Details                      | T/C* | Debit   | Credit 🗸  |
| 4181                              | Canteen Salaries                                                       |          | 14            | D Kilduff - Month 1          | Т9   | 1929.70 | 0.00      |
| 5010                              | Caretakers Wages                                                       |          | 0             | M Maloney - Month 1          | Т9   | 885.00  | 0.00      |
| 6010                              | Secretarial Wages                                                      |          | 0             | A Daly - Month 1             | Т9   | 2013.00 | 0.00      |
| 2200                              | Net Wages Control Account                                              |          | 0             | Month 1                      | Т9   | 0.00    | 4070.50   |
| 2250                              | PAYE/PRSI/USC/LPT Control Account                                      |          | 0             | Month 1                      | Т9   | 0.00    | 757.20    |
| <u> </u>                          |                                                                        |          |               |                              |      | 0.00    | 0.00      |
|                                   |                                                                        |          |               |                              |      |         |           |
|                                   |                                                                        |          |               |                              |      |         |           |
|                                   |                                                                        |          |               |                              |      |         |           |
|                                   |                                                                        |          |               |                              |      |         |           |
|                                   |                                                                        |          |               |                              |      |         |           |
|                                   |                                                                        |          |               |                              |      |         |           |
| <                                 |                                                                        |          |               |                              |      |         | >         |
| Reverse Journals                  | Reversing Date 09/03/2022                                              |          |               |                              |      | 4827.70 | 4827.70   |
|                                   |                                                                        |          |               |                              |      |         |           |
|                                   |                                                                        |          |               |                              |      | s       | ave Close |
|                                   |                                                                        |          |               |                              |      |         | [         |

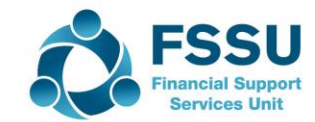

# Allows for efficient recording of Payments in Sage 50 (Preparing for Bank Feeds)

Step 3 - Code Net Pay payments to Net Pay Control Account

| Name      | Net wages | Position      | Funding/De<br>partment | Nominal<br>Code |
|-----------|-----------|---------------|------------------------|-----------------|
|           | €         |               |                        |                 |
| M Maloney | 780.00    | Caretaker     |                        | 2200            |
|           | €         |               |                        |                 |
| D Kilduff | 1,610.50  | Canteen       |                        | 2200            |
|           | €         |               |                        |                 |
| A Daly    | 1,680.00  | Admin Payroll |                        | 2200            |

Step 4 – Code Revenue payment to PAYE Control Account code 2250

No analysis required.

Costs already analysed and updated in Sage 50 immediately using the journal entry

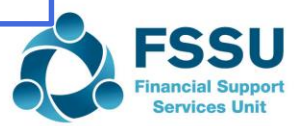

## Review the postings to Sage 50

| <ul> <li>Activity</li> </ul>                |                                                                                                    | – 🗆 X                     |
|---------------------------------------------|----------------------------------------------------------------------------------------------------|---------------------------|
| View Edit Delete<br>transaction transaction | Image: New item     View     View       View item     View       Hide     Show       Hide     Show       detail     detail |                           |
| 2200 V Net Wages Control                    | Account                                                                                                    |                           |
| Show: This Financial Year 🗸                 | Date: 01/09/2021 to 31/08/2022 Type: All                                                                                   | O/S Only Trans.: 1 to 191 |
| No Type Date                                | Ref.  Ex.Ref.   Dept ▲  Details                                                                                            | Amount   Debit   Credit   |
| 185 JC 🔿 07/01/2022                         | Month 1 0 Month 1                                                                                                    | 4070.50 4070.50           |
| 187 BP 07/01/2022                           | MM 0 M Maloney Month 1 salary                                                                                              | 780.00 780.00             |
| 188 BP 07/01/2022                           | D Kilduff 0 D Kilduff Month 1                                                                                              | 1610.50 1610.50           |
| 189 BP 09/03/2022                           | A Daiy Month I salary                                                                                                    | 1680.00                   |
|                                             |                                                                                                    | 4070.50 4070.50           |
|                                             |                                                                                                    | Balance: 0.00             |
| FATE/FK3IJU                                 | Record 1 of 1                                                                                                    | Close                     |

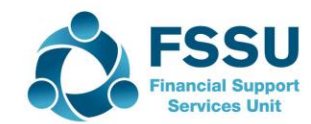

# Weekly Payroll Analysis – Sample 2

|                                         |        |          |             | S                   | ample Sc | hool   |      |               |                     |         |                 |
|-----------------------------------------|--------|----------|-------------|---------------------|----------|--------|------|---------------|---------------------|---------|-----------------|
| Week Ending: 7.1.2<br>Insurance Week: 1 | 022    |          |             | FAI                 |          | ALTSIS |      |               |                     |         |                 |
| Name                                    |        |          |             | Employee Deductions |          |        |      |               |                     |         |                 |
|                                         | Basic  | Overtime | Nom<br>Code | Total<br>Gross Pay  | PAYE     | USC    | PRSI | Union<br>Subs | Total<br>Deductions | Net Pay | Employer's PRSI |
| J Fox                                   | 382.20 | 0.00     | 5010        | 382.20              | 69.78    | 4.20   | 8.32 | 0.00          | 82.30               | 299.90  | 33.25           |

599.82

100.00

1082.02

Total Payroll cost for school for week 1 = Gross Pay of €1,082.02 + Employers PRSI 99.43 = 1,181.45 (Debit cost code)

56.51

0.00

126.29

2250

13.98

0.00

18.18

2250

23.99

0.00

32.31

2250

5.00

0.00

5.00

2210

99.48

0

181.78

500.34

100.00

900.24

2200

Amounts owed by school: Credit the Control Accounts Net Pay (2200) 900.24 Revenue (2250) 276.21 Union (2210) 5.00 Total Payment 1,181.45

0.00

0.00

0.00

5803

5804

ŀ

M Redmond

J Clarke

TOTALS

Nom Code

599.82

100.00

1082.02

All net pay and deduction payments are recorded against the relevant control accounts in Sage 50.

Balance in control accounts should come back to nil and/or reflect a specific amount outstanding to be paid into the following month

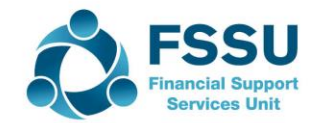

65.68

0.50

99.43

2250

# Payroll Journal – Sample 2

**Payroll Journal** Week Number 1 Date: N/C Dr Cr Name 5010 **Caretakers Wages** 415.45 5803 COVID Enhanced Supervision Grant Wages Expense 665.5 5804 COVID Capitation for Cleaning Wages Expense 100.5 6010 Secretarial Wages Net Wages Control Account 2200 900.24 **Union Fees Control Account** 2210 Single Public Service Pension Scheme Control Account 2220 2230 ASC Control Account 2240 **PRSA Control Account** PAYE/PRSI/USC/LPT Control Account 2250 276.21 1181.45 1181.45

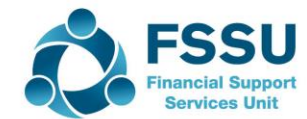

## Monitor Balances on Payroll Control Accounts

| j Pi | rint 🖃 E | imail 📘          | 🛓 Expo             | ort X Repo      | ort to Ex | cel 🏋 Data t                                  | to Excel               | 🖞 Page Setup   | 👌 Printe                | er Offsets | : 😡 Edit  | Styles Clos | e Goto Pag       | e 1                | ÷   |
|------|----------|------------------|--------------------|-----------------|-----------|-----------------------------------------------|------------------------|----------------|-------------------------|------------|-----------|-------------|------------------|--------------------|-----|
|      | 1.1      | 1.0.0            | 1 1                |                 | (2)       | $1 \rightarrow 1 \rightarrow 1 \rightarrow 1$ | 3 ( ) ( )              | ( ) (4 ) ( )   | $\left  -1 \right  = 1$ | 5 ( )      | 1 6       |             | 1 <b>7</b> 1 1 1 |                    | 8.0 |
| -    |          |                  |                    |                 |           |                                               |                        |                |                         |            |           |             |                  |                    |     |
| -    |          | Date:            | 14/0               | 3/2022          |           | Sage                                          | e 50clou               | ıd New Us      | ers 20                  | 21/20      | 22        |             | Page: 1          |                    |     |
| -    |          | Time:            | 16:0               | 9:22            |           | Nominal                                       | Activity               | / - Excludi    | na No                   | Trans      | actions   |             |                  |                    |     |
| -    |          | Date F           | om.                | 01              | /01/2022  | ,                                             |                        |                | 5                       |            |           | N/C From:   |                  |                    |     |
| -    |          | Date To          | D:                 | 31              | /01/2022  |                                               |                        |                |                         |            |           | N/C To:     | 999999999        |                    |     |
| -    |          | Transa<br>Transa | ction F<br>ction T | rom: 1<br>o: 99 | ,999,999  |                                               |                        |                |                         |            |           |             |                  |                    |     |
| -    |          | N/C:             | 2210               |                 | Name:     | Union Fees C                                  | ontrol Accour          | nt             |                         |            | Account I | Balance:    | 20               | .00 CR             |     |
| -    |          | No               | Type               | Date            | Accou     | nt <u>Ref</u>                                 | Details                |                | Dept                    | <u>T/C</u> | Value     | Debit       | Credit           | <u>v</u> <u>B</u>  |     |
| -    |          | 203              | JC                 | 0//01/2022      | 2210      | Week 1<br>Week 2                              | Week 1 Ne<br>Week 2 Ne | t Pay<br>t Pav | 0                       | 19<br>T9   | 5.00      |             | 5.00             |                    |     |
| -    |          | 209              | JC                 | 21/01/2022      | 2210      | Week 3                                        | Week 3 Ne              | t Pay          | 0                       | Т9         | 5.00      |             | 5.00             |                    |     |
| -    |          | 215              | JC                 | 28/01/2022      | 2210      | Week 4                                        | Week 4 Ne              | t Pay          | 0                       | Т9         | 5.00      |             | 5.00             |                    |     |
| -    |          |                  |                    |                 |           |                                               |                        |                | т                       | otals:     |           |             | 20.00            |                    |     |
| -    |          |                  |                    |                 |           |                                               |                        |                | ŀ                       | listory B  | alance:   |             | 20.00            |                    |     |
| -    |          | N/C:             | 2250               | I               | Name:     | PAYE/PRSI/U                                   | SC/LPT Contr           | rol Account    |                         |            | Account   | Balance:    | 1,862            | .04 CR             |     |
| -    |          | No               | Туре               | Date            | Accourt   | nt Ref                                        | Details                |                | Dept                    | <u>T/C</u> | Value     | Debit       | Credit           | <u>v</u> <u></u> B |     |
| -    |          | 186              | JC                 | 07/01/2022      | 2250      | Month 1                                       | Month 1                |                | 0                       | Т9         | 757.20    |             | 757.20           |                    |     |
|      |          | 196              | JC                 | 07/01/2022      | 2250      | Week 1                                        | Week 1 Ne              | t Pay          | 0                       | T9         | 276.21    |             | 276.21           |                    |     |
| -    |          | 202              | JC IC              | 21/01/2022      | 2250      | Week 2                                        | Week 2 Ne<br>Week 3 Ne | t Pay          | 0                       | 19         | 276.21    |             | 276.21           |                    |     |
| -    |          | 214              | JC                 | 28/01/2022      | 2250      | Week 3<br>Week 4                              | Week 3 Ne              | t Pav          | 0                       | T9         | 276.21    |             | 276.21           |                    |     |
| -    |          |                  |                    | ,,              |           |                                               |                        | ,              | т                       | otale      |           |             | 1 862 04         |                    |     |
| ۶I   |          |                  |                    |                 |           |                                               |                        |                |                         | lictory B  | alance    |             | 1 862 04         |                    |     |
| -    |          |                  |                    |                 |           |                                               |                        |                |                         | listory D  | alance:   | T T         | 1,002.04         |                    |     |
| -    |          |                  |                    |                 |           |                                               |                        |                |                         |            |           |             |                  |                    |     |
|      |          |                  |                    |                 |           |                                               |                        |                |                         |            |           |             |                  |                    |     |
|      |          | R                | un                 | a cum           | ามไล      | tive nav                                      | vrolls                 | ummar          | v ren                   | ort d      | overi     | ng wee      | k 1 - /          | 1                  |     |
|      |          | '\               | an                 | u cun           | uiu       | ive pa                                        | y 1011 3               | annul          | y icp                   |            |           | 18 1000     | кт -             | г                  |     |
|      |          |                  |                    |                 |           |                                               |                        | &              |                         |            |           |             |                  |                    |     |
|      |          |                  |                    |                 |           |                                               |                        | • •            | -                       |            |           | -           |                  |                    |     |
|      |          |                  |                    | Mon             | th 1      | pavrol                                        | I to ve                | erity am       | ount                    | OWI        | ng to     | Reveni      | le               |                    |     |

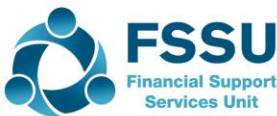

P ~ 7 . 0

### Monitor Balances on Payroll Control Accounts

| 🖘 Activity                           |                       |                              |                                               |          | _            |              |
|--------------------------------------|-----------------------|------------------------------|-----------------------------------------------|----------|--------------|--------------|
| View Edit<br>transaction transaction | Delete<br>transaction | View View<br>item attachment | Image: Normal detail     Image: Normal detail |          |              |              |
| 2200 🗸 Net W                         | /ages Control /       | Account                      |                                               |          |              |              |
| Show: January                        | ~                     | Date: 01/01/2022 to 3        | 1/01/2022 Type: All                           | O/S Only | Trans.: 1 to | 228          |
| No Type                              | Date                  | Ref. Ex.Ref.                 | Dept 🔺 Details                                | Amount   | Debit        | Credit \land |
| 189 BP                               | 07/01/2022            | A Daly                       | 0 A Daly Month 1 salary                       | 1680.00  | 1680.00      |              |
| 195 JC 🔇                             | 07/01/2022            | Week 1                       | 0 Week 1 Net Pay                              | 900.24   |              | 900.24       |
| 201 JC 🔇                             | 14/01/2022            | Week 2                       | 0 Week 2 Net Pay                              | 900.24   |              | 900.24       |
| 207 JC 🔇                             | 21/01/2022            | Week 3                       | 0 Week 3 Net Pay                              | 900.24   |              | 900.24       |
| 213 JC 🔇                             | 28/01/2022            | Week 4                       | 0 Week 4 Net Pay                              | 900.24   |              | 900.24       |
| 217 BP                               | 07/01/2022            | Week 1                       | 0 J Fox                                       | 299.90   | 299.90       |              |
| 218 BP                               | 07/01/2022            | Week 1                       | 0 M Redmond                                   | 500.34   | 500.34       |              |
| 219 BP                               | 07/01/2022            | Week 1                       | 0 J Clarke                                    | 100.00   | 100.00       |              |
| 220 BP                               | 14/01/2022            | Week 2                       | 0 J Fox                                       | 299.90   | 299.90       |              |
| 221 BP                               | 14/01/2022            | Week 2                       | 0 M Redmond                                   | 500.34   | 500.34       |              |
| 222 BP                               | 14/01/2022            | Week 2                       | 0 J Clarke                                    | 100.00   | 100.00       |              |
| 223 BP                               | 21/01/2022            | Week 3                       | 0 J Fox                                       | 299.90   | 299.90       |              |
| 224 BP                               | 21/01/2022            | Week 3                       | 0 M Redmond                                   | 500.34   | 500.34       |              |
| 225 BP                               | 21/01/2022            | Week 3                       | 0 J Clarke                                    | 100.00   | 100.00       |              |
| 226 BP                               | 28/01/2022            | Week 4                       | 0 J Fox                                       | 299.90   | 299.90       |              |
| 227 BP                               | 28/01/2022            | Week 4                       | 0 M Redmond                                   | 500.34   | 500.34       |              |
| 228 BP                               | 28/01/2022            | Week 4                       | 0 J Clarke                                    | 125.00   | 125.00       | $\sim$       |
| <                                    |                       |                              |                                               |          |              | >            |
|                                      |                       |                              |                                               |          | 7696.46      | 7671.46      |
|                                      |                       |                              |                                               | Balance: | 25.00        |              |
|                                      |                       | I◀ ◀ Re                      | cord 1 of 1                                   |          |              | Close        |

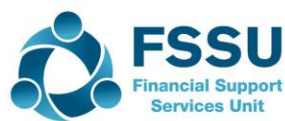

# Nominal Ledger Day Book Report Impact on BOM I&E Account

|                  |                      |            |                          |                  | Duy    |                     | ar Leu | 901        |                        |                                 |                     |
|------------------|----------------------|------------|--------------------------|------------------|--------|---------------------|--------|------------|------------------------|---------------------------------|---------------------|
| )ate F<br>)ate T | rom:<br>o:           |            | 01/01/2022<br>31/01/2022 |                  |        |                     |        |            | N/C From:<br>N/C To:   | 99999999                        | To print a list     |
| ransa<br>ransa   | ection F<br>ection T | rom:<br>o  | 1<br>99,999,999          |                  |        |                     |        |            | Dept From:<br>Dept To: | 0<br>999                        | of Journals to      |
| lo               | Туре                 | <u>N/C</u> | Date                     | Ref              | Ex.Ref | Details             | Dept   | <u>T/C</u> | Debit                  | <u>Credit</u> <u>V</u> <u>B</u> | check               |
| 82               | JD                   | 4181       | 07/01/2022               | Month 1          |        | D Kilduff - Month 1 | 14     | Т9         | 1,929.70               |                                 |                     |
| 83               | JD                   | 5010       | 07/01/2022               | Month 1          |        | M Maloney - Month 1 | 0      | T9         | 885.00                 |                                 | linnutting          |
| 84               | DC                   | 6010       | 07/01/2022               | Month 1          |        | A Daly - Month 1    | 0      | 19         | 2,013.00               |                                 | mpaceng             |
| 85<br>92         | 10                   | 2200       | 07/01/2022               | Month 1          |        | Month 1             | 0      | 19<br>To   |                        | 4,0/0.50                        |                     |
| 92               | 10                   | 5010       | 07/01/2022               | Week 1           |        | 1 Fox               | ő      | T9         | 415.45                 | /3/120                          |                     |
| 93               | JD                   | 5803       | 07/01/2022               | Week 1           |        | M Redmond           | 5      | Т9         | 665.50                 |                                 |                     |
| 94               | JD                   | 5804       | 07/01/2022               | Week 1           |        | J Clarke            | 5      | T9         | 100.50                 |                                 |                     |
| 95               | JC                   | 2200       | 07/01/2022               | Week 1           |        | Week 1 Net Pay      | 0      | Т9         |                        | 900.24                          |                     |
| 96               | JC                   | 2250       | 07/01/2022               | Week 1           |        | Week 1 Net Pay      | 0      | Т9         |                        | 276.21                          | l Nominal ledger    |
| 97               | JC                   | 2210       | 07/01/2022               | Week 1           |        | Week 1 Net Pay      | 0      | T9         |                        | 5.00                            | i tomia i cagei     |
| 98               | JD                   | 5010       | 14/01/2022               | Week 2           |        | J Fox               | 0      | T9<br>T0   | 415.45                 |                                 | >reports            |
| 99               | 10                   | 5803       | 14/01/2022               | Week 2           |        | M Redmond           | 5      | 19         | 100 50                 |                                 |                     |
| 00               | 10                   | 2200       | 14/01/2022               | Week 2<br>Wook 2 |        | Week 2 Net Day      | 0      | T9         | 100.50                 | 900.24                          | >Daybook            |
| 02               | JC                   | 2250       | 14/01/2022               | Week 2           |        | Week 2 Net Pay      | õ      | T9         |                        | 276.21                          | Davis Datalia Maria |
| 03               | JC                   | 2210       | 14/01/2022               | Week 2           |        | Week 2 Net Pay      | ō      | Т9         |                        | 5.00                            | >Day Books Nom      |
| 04               | JD                   | 5010       | 21/01/2022               | Week 3           |        | J Fox               | 0      | T9         | 415.45                 |                                 |                     |
| 05               | JD                   | 5803       | 21/01/2022               | Week 3           |        | M Redmond           | 5      | Т9         | 665.50                 |                                 | Leager              |
| 06               | JD                   | 5804       | 21/01/2022               | Week 3           |        | J Clarke            | 5      | Т9         | 100.50                 |                                 | Delevent Date       |
| 07               | JC                   | 2200       | 21/01/2022               | Week 3           |        | Week 3 Net Pay      | 0      | T9         |                        | 900.24                          | Relevant Dates      |
| 08               | JC 1C                | 2250       | 21/01/2022               | Week 3           |        | Week 3 Net Pay      | 0      | T9<br>T0   |                        | 276.21                          |                     |
| 10               | JC                   | 2210       | 21/01/2022               | Week 3           |        | Week 3 Net Pay      | 0      | 19         | 41E 4E                 | 5.00                            |                     |
| 11               | 10                   | 5803       | 28/01/2022               | Week 4           |        | M Redmond           | 5      | T9         | 910,90                 |                                 |                     |
| 12               | JD                   | 5804       | 28/01/2022               | Week 4           |        | J Clarke            | 5      | T9         | 100.50                 |                                 |                     |
| 13               | ĴĊ                   | 2200       | 28/01/2022               | Week 4           |        | Week 4 Net Pay      | ō      | Т9         |                        | 900.24                          | Dehit total is      |
| 14               | JC                   | 2250       | 28/01/2022               | Week 4           |        | Week 4 Net Pay      | 0      | Т9         |                        | 276.21                          |                     |
| 15               | JC                   | 2210       | 28/01/2022               | Week 4           |        | Week 4 Net Pay      | 0      | Т9         | $\frown$               | 5.00                            | the navroll cos     |
|                  |                      |            |                          |                  |        |                     |        | Totale     | 9 557 50               | 1 557 50                        |                     |
|                  |                      | V          |                          |                  |        |                     |        | Totals:    | 9,553.50               | 5,553.50                        | for the mont        |

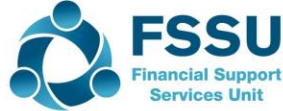

### **Benefits of using Payroll Journal & Control Accounts**

- More efficient in analysing a larger number of complex payments
   One print out of all payroll costs for the month
- Accuracy Check -Verifies that payments made match the payroll submission – Balance on payroll control accounts should be monitored
- Assists in utilising more automated payroll/accounting software features such as bank files or import feeds
- Allows for easy accounting of refund situations or over/underpayments
- Gross to Net report that is issued at month end in a better position to answer queries

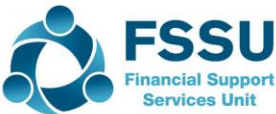

## **BOM Reporting requirements for Payroll costs**

### BOM Income & Expenditure Report

### Balance Sheet Year to Date (From Brought forward)

- Balances on Control Accounts are checked for accuracy
- Bank rec report is clean
- No Payroll journal then bank rec should have an outstanding payment to revenue at least at August m/e

#### Gross to net payroll reports since last board meeting

(should be reviewed and signed off by principal and one member of the finance subcommittee, who is also a member of the board).

| reditors |                                          |            |
|----------|------------------------------------------|------------|
| 2100     | Creditors Control Account                | 3,000.00   |
|          | Total Creditors:                         | 3,000.00   |
| ccruals  |                                          |            |
| 2105     | School Income Received in Advance        | 10,000.00  |
| 2151     | Book Grant Received in Advance           | 6,500.00   |
| 2160     | Book Grant Unspent                       | 2,000.00   |
| 2165     | ICT Grant Unspent                        | 37,260.00  |
| 2166     | Minor Works Grant Unspent                | 25,000.00  |
| 2172     | Other Ringfenced Income Unspent          | (3,625.96) |
| 2181     | COVID Aide Grant Unspent                 | (1,700.00) |
| 2182     | COVID Capitation for PPE Grant Unspent   | 17,600.00  |
| 2183     | COVID Enhanced Supervision Grant         | 30,310.00  |
| 2184     | COVID Capitation for Additional Cleaning | 6.330.00   |
| 2200     | Net Wages Control Account                | (25.00)    |
| 2210     | Union Fees Control Account               | 20.00      |
| 2250     | PAYE/PRSI/USC/LPT Control Account        | 1,862.04   |
| 2260     | Reverse VAT Control Account              | 1,350.00   |
| 2440     | Accruals                                 | 3,500.00   |
|          | Total Accruals:                          | 136,381,08 |

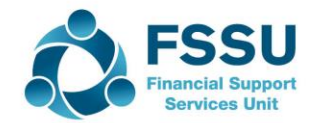

### Gross to Net Report

### Report names vary depending on Payroll Package

| 📴 Payroll Reports                                                                                                    | ;                                                                                                    | Sage                                                                                                    |
|----------------------------------------------------------------------------------------------------|----------------------------------------------------------------------------------------------------|----------------------------------------------------------------------------------------------------|
| Payroll       Employee       Payments       Company         Report       Batch       Pause         © Control Summary       Break | Selection   Sequence   From   To   List   Print   Save Batch   Save Batch   Setup     eMail   PDF   Excel | Payroll Reports     Gross to Net      Thesaurus     Payroll     Summary/Audit Trail      Pension     Report Criteria     Pension     Select a pay period to run the report for:         This period         Kon         Range of payrelods to report ox         Pint Batch         Select the range of pay periods to report ox         Pay period         Tax year         PoF         Tax         PoF         Tax         Select the range of pay periods to report ox         eMail         PoF         Tax         Select how you wish to sart the report:         Sorted by:         Employee Code         From:         From:         Select how you wish to sart the report:         Sorted by:         Employee Code         From:         From:         Select how you wish to sart the report:         Sorted by:         Employee Code         From:         Select how you wish to sart the report:         Sorted by:         Employee Code         From:         Select how you wish to sart the report:         Sorted by:         Employee Code         From:         Select how you wish to sart the report:         Sorted by:         Employee Code         From:         Select how you wish to sart the report:         Sorted by:         Employee Code         From:         Select how you wish to sart the report:         Sorted by:         Employee Code         From:         Select how you wish to sart the report:         Sorted by:         Select how you wish to sart the report:         Sorted by:         Select how you wish to sart the report:         Sorted by:         Select how you wish to sart the report:         Sorted by:         Select how you wish to sart the report:         Sorted by:         Select how you wish to sart the report:         Sorted by:         Select how you wish to sart the report:         Sorted by:         Select how you wish to sart the report:         Sorted by:         Select how you wish to sart the report:         Select how you wish to sart the report:         Select how you wish to sart the report:         Select |
| Gross to Nett                                                                                                    |                                                                                                    | To:<br>Sort break:<br>5.50 on (nult) (Default Printer)<br>Cancel                                                                                                    |
| Close First Previous Next Last Print                                                                                             |                                                                                                    |                                                                                                    |
| Date: 16/03/2022 Time: 12:02                                                                                                    | Pitman Transport<br>Gross To Nett                                                                         | Page: 1                                                                                                    |
| Code Name Dept Pay<br>Grand Totals:                                                                                              | Gross N<br>Deds Tax Due PRSI EE USC D                                                                     | ett Non-Tax<br>ed. Inc BIK Rnd Nett Pay PRSI ER                                                                                                    |

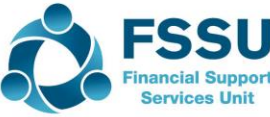

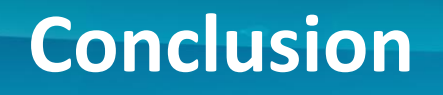

Build your confidence with Payroll reporting in Sage 50:

- Familiarity with the school payroll analysis will build confidence around reporting / employee numbers / extra Covid Supervision costs / overview of the month
- Follow up on unexplained balances in payroll control accounts
- Gross to Net Payroll report since last meeting Review format and anticipate questions/ payee list / new staff / overtime / how it compares to previous months report

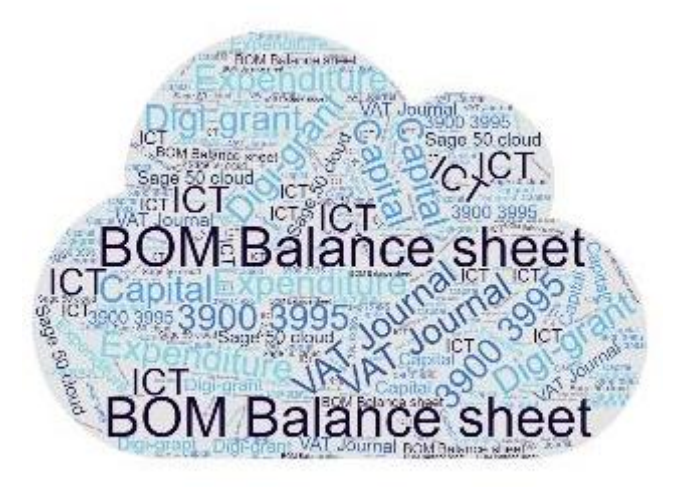

Upcoming Sage 50 Webinar training:

- BOM Balance Sheet Recording Capital items
- Monthly BOM Reporting Chance for revision

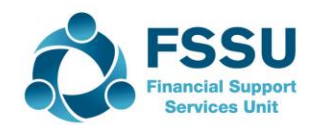

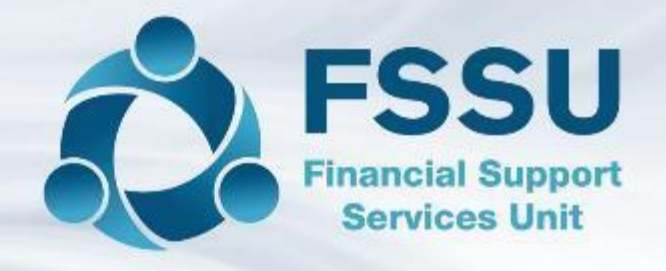

# Thank You for attending this Sage 50 Webinar Training session